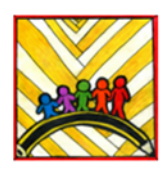

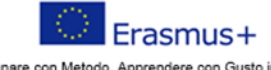

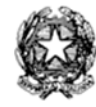

Insegnare con Metodo, Apprendere con Gusto in Europa Teaching innovation, learning motivation 2019-1-IT02- KA101-061481

## Ministero dell'Istruzione

Istituto Comprensivo II **"Rita Levi Montalcini 1909-2012"** Via CARAVAGGIO, 1 – 20851 LISSONE (MB) Tel. 039480792 <u>mbic8f5003@pec.istruzione.it</u> – <u>mbic8f5003@istruzione.it</u> Cod. meccanografico: mbic8f5003 – CF: 85017330151 – codice univoco: UF78X1

Circolare n. 51

Lissone, 7 ottobre 2020

Ai Genitori

## OGGETTO: giustificazione assenze - nuova procedura

Gentili genitori,

per semplificare le operazioni di giustificazione delle assenze, abbiamo attivato anche questa funzione del registro elettronico.

Con pochi semplici passaggi, qui di seguito descritti, giustificherete le assenze dei vostri figli in modo digitale. Pertanto non dovrete più inviare il modulo di autocertificazione né alla mail della segreteria, né a quella del coordinatore di classe, in quanto il Consiglio di classe o il team docenti della classe ne prenderà visione direttamente dal registro di classe.

Solo l' "Attestazione di rientro sicuro", ovvero la documentata negatività al tampone, oltre che giustificata sul Registro di classe, va anche inoltrata alla mail <u>mbic8f5003@istruzione.it</u>

Bisogna avere a disposizione il codice di accesso al registro elettronico, la password ed il PIN.

Queste tre informazioni sono state inviate alle famiglie (indirizzo mail del genitore) in un'unica mail al termine dello scorso anno scolastico (per l'accesso ai documenti di valutazione) oppure, per i nuovi iscritti, pochi giorni fa.

Ecco la procedura da seguire:

- 1) Accedere al sito dell'istituto https://www.iclissonesecondo.edu.it/
- 2) Accedere al registro elettronico (pagina per le famiglie)

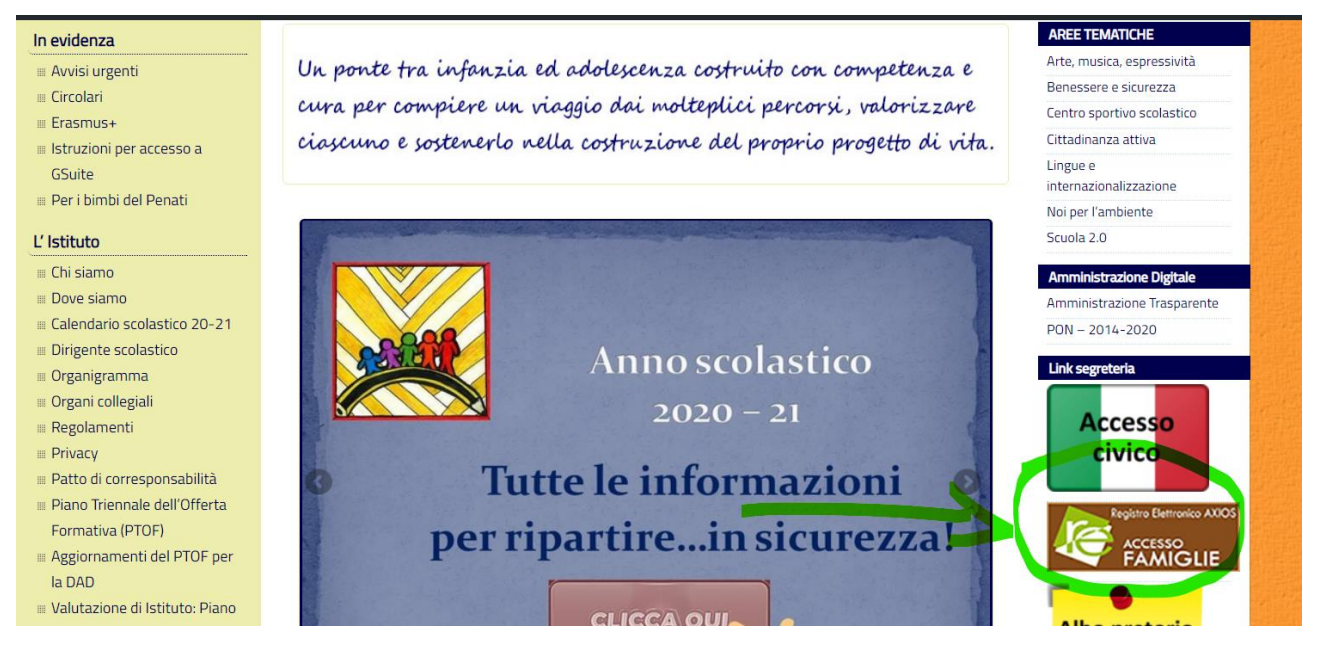

3) Inserire le proprie credenziali (codice utente e password)

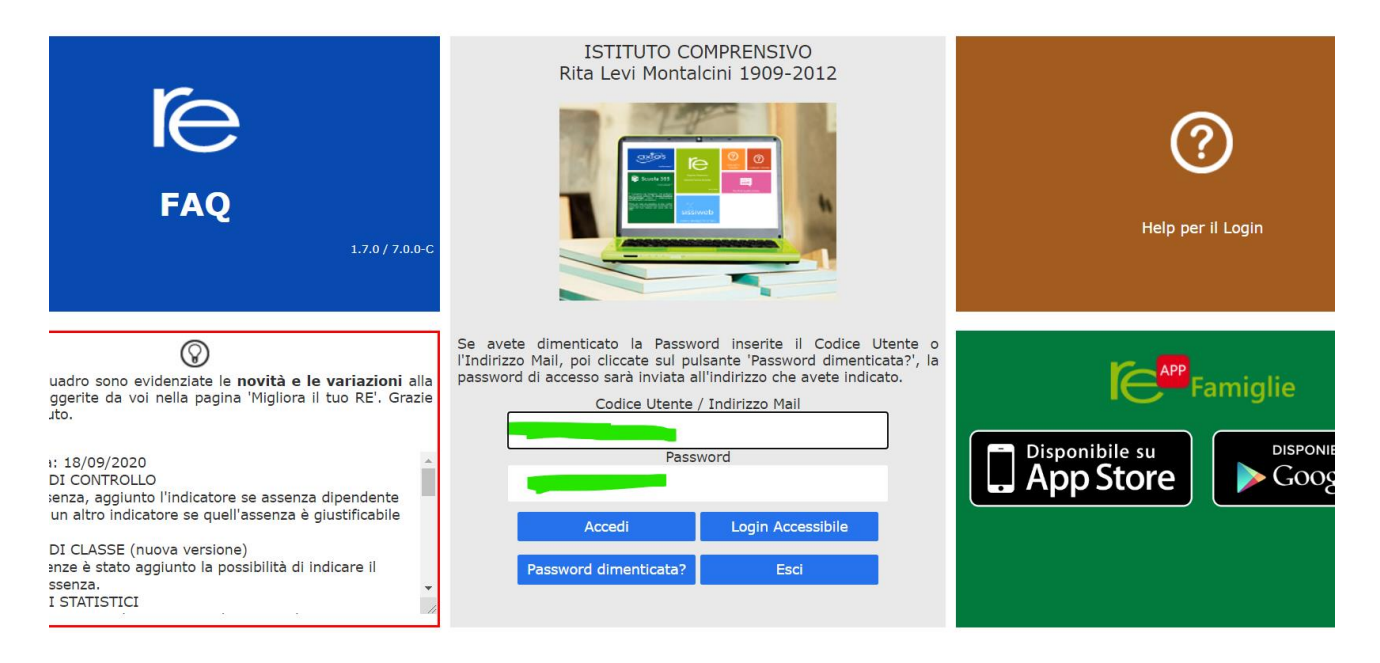

4) Dichiarare di avere letto e compreso l'informativa sulle norme di contenimento del contagio da Covid19 (l'informativa è scaricabile cliccando sul link)

## Informativa

| IL GENITORE DICHIARA SOTTO LA PROPRIA RESPONSABILITÀ:             |
|-------------------------------------------------------------------|
| di essere a conoscenza delle misure di contenimento del contagio. |
|                                                                   |
|                                                                   |
|                                                                   |
|                                                                   |
|                                                                   |
|                                                                   |
|                                                                   |
|                                                                   |
|                                                                   |
| 🛓 Cliccare qui per scaricare l'informativa                        |
| Dichiaro di aver letto e compreso la presente informativa         |

| 5) | II | riquadro | giallo   | sulla | sinistra | con | una | "faccina | triste" | indica | che | c'è | una |
|----|----|----------|----------|-------|----------|-----|-----|----------|---------|--------|-----|-----|-----|
|    | as | senza da | giustifi | care. |          |     |     |          |         |        |     |     |     |

🛃 Accetto

🗙 Chiudi

| Rita Levi 1<br>Stortas                                       | TO COMPRENS<br>Mentalcini 1909-20<br>Arris testantici: 2 | IVO<br>112<br>100/2001 Data e ere | 06/15/2020 11:30   | Ċ              | 3 (Gentury Thi  | are)<br>H: 92/10/2020 18.34.35 | 0 6           | 0                   |                    | SD                     | I 🕫 🔞                   |
|--------------------------------------------------------------|----------------------------------------------------------|-----------------------------------|--------------------|----------------|-----------------|--------------------------------|---------------|---------------------|--------------------|------------------------|-------------------------|
| SCUOLA-FAMIGL                                                | IA                                                       |                                   | 2020/2021 ~        |                | UNO QUADRIMEST  | RE/TRUMESTRE +                 |               |                     |                    |                        |                         |
| STUDENTI                                                     | Comunicazioni                                            | Anagrafico                        | Curriculum         | Orario         | Assenze         | Autorizzazioni                 | Pagella       | Registro<br>Docente | Registro<br>Classe | Materiale<br>Didattico | Prenotazion<br>Colloqui |
| -                                                            | Selezion                                                 | are prima un A                    | lunno, poi selezio | nare i dati da | visualizzare cl | iccando su una dell            | e icone sopra |                     |                    | Guy.                   |                         |
| 🗮 Informativa COVE                                           |                                                          |                                   |                    |                |                 |                                |               |                     |                    |                        |                         |
| egends simboli:<br>P Comunicazioni da<br>Assenze da giustifi | leggere<br>care                                          |                                   |                    |                |                 |                                |               |                     |                    |                        |                         |

6) Cliccare sulla voce "Assenze" nella striscia marrone.

| CUOLA-FAMIG        | LIA - Schede A | issenze     |                 |            | 3030/30 | 91 V      | PEINO QUADEIN  | ISTRE/TRIMESTRE | 4 4 C               |                    |                        |                         |
|--------------------|----------------|-------------|-----------------|------------|---------|-----------|----------------|-----------------|---------------------|--------------------|------------------------|-------------------------|
| STUDENTI           | Comunicazion   | ii Ana      | grafico<br>E    | Curriculum | Orario  | Assenze   | Autorizzazioni | Pagella         | Registro<br>Docente | Registro<br>Classe | Materiale<br>Didattico | Prenotazion<br>Colioqui |
|                    | - M            | zzurco Ch   | iara Maria 🖓    | laterce    |         | Y         |                |                 |                     |                    |                        |                         |
| a Information COVI | D-19           | nco assen   | ce da giustific | are .      |         | Δ         |                |                 |                     |                    |                        |                         |
| ependa simboli:    |                |             |                 |            |         | <b></b> 1 |                |                 |                     |                    |                        | ► Giuntica              |
| 2 Comunicazioni di | s keppere Gi   | ustifica    | Data            |            |         |           |                | Tipo assenza    |                     |                    |                        |                         |
| Permetai da auto   | rizzare        | 2           | 06/10/2020      | Amenda     |         |           |                |                 |                     |                    |                        |                         |
|                    | De             | nco assen   | re giutificate  |            |         |           |                |                 |                     |                    |                        |                         |
|                    | No             | n ci sono i | issenze.        |            |         |           |                |                 |                     |                    |                        |                         |

7) Selezionare i giorni che si vogliono giustificare, anche più di uno se necessario.

| CUOLA-FAMIGE                            | IA - Scheda As      | senze                |            | 20/20/20 | 21 -    | рязню омарязн  | estre/tramestre | <u>~</u>            |                    |                        |                          |
|-----------------------------------------|---------------------|----------------------|------------|----------|---------|----------------|-----------------|---------------------|--------------------|------------------------|--------------------------|
| STUDENTI                                | Comunicazioni       | Anagrafico           | Curriculum | Orario   | Assenze | Autorizzazioni | Pagella         | Registro<br>Docente | Registro<br>Classe | Materiale<br>Didattico | Prenotazione<br>Colloqui |
| <b>2</b> 0                              | Mag                 | urco Chiara Maria /  | Assenze    |          |         |                |                 |                     |                    |                        |                          |
| Informativa COVII                       | Elen                | co assenze da giusti | ficare     |          |         |                |                 |                     |                    |                        |                          |
| man dia similarity                      | _                   |                      |            |          |         |                |                 |                     |                    |                        | ⊁- Giustifica            |
| Comunicazioni da                        | leggere and         | tifica Dat           | a          |          |         |                | Tipo assenza    |                     |                    |                        |                          |
| Assenze da giustil<br>Permessi da autor | ficarie<br>fizzaire | 6/10/202             | 0 Assenza  |          |         |                |                 |                     |                    |                        |                          |
|                                         |                     |                      |            |          |         |                |                 |                     |                    |                        |                          |
|                                         | Eler                | o assenze giustifica | ne –       |          |         |                |                 |                     |                    |                        |                          |
|                                         | - /                 | ci sino assenze.     |            |          |         |                |                 |                     |                    |                        |                          |
|                                         | 1                   | ſ                    |            |          |         |                |                 |                     |                    |                        |                          |

8) Cliccare sul riquadro verde con la scritta giustifica.

| CUOLA-FAMIG       | LIA - Sche | da Assenz  | æ                |            | 20/20/20 | 21 -    | рязню очлоязна | ISTRE/TRAMESTRE | ÷                   |                    |                         |                          |
|-------------------|------------|------------|------------------|------------|----------|---------|----------------|-----------------|---------------------|--------------------|-------------------------|--------------------------|
| STUDENTE          | Comunica   | ziomi A    | nagrafico        | Curriculum | Orario   | Assenze | Autorizzazioni | Pagella         | Registro<br>Docente | Registro<br>Classe | Materiale<br>Didatti-co | Prenotazione<br>Colloqui |
|                   |            | Mazzurco   | Chiara Maria /   | Assenze    |          |         |                |                 |                     |                    |                         |                          |
| 🗮 Informativa COV | 10-19      | Elenco ass | enze da giustif  | care       |          |         |                |                 |                     |                    |                         |                          |
| egendia simbolii: |            |            |                  |            |          |         |                |                 |                     |                    | (                       | ≁ Giustifica             |
| Comunicazioni d   | a leggere  | Giustifica | Data             |            |          |         |                | Tipo assenza    |                     |                    |                         | $\checkmark$             |
| Permessii da auto | orizzaire  | 2          | 05/10/2020       | Asserva    |          |         |                |                 |                     |                    |                         | A                        |
|                   |            | Elenco ass | enze giustificat | e          |          |         |                |                 |                     |                    |                         |                          |
|                   |            | Non ci son | o assenze.       |            |          |         |                |                 |                     |                    |                         | U                        |

9) Selezionare il motivo dell'assenza dal menu a tendina

| iiustifica assenze                                                                                   | ×         |
|----------------------------------------------------------------------------------------------------|-----------|
| lotivo assenza                                                                                       |           |
| Motivi di famiglia                                                                                   | *         |
|                                                                                                    | Q,        |
| Documentata negatività con "Attestazione di rientro sicuro" inoltrata in Se                          | egreteria |
| Motivi di famiglia                                                                                   |           |
| Motivi di salute dopo confronto con pediatra (solo per gli alunni allontana<br>scuola con Modello 2) | iti dalla |
| Motivi di salute non correlati al Covid 19                                                           |           |
| Visite mediche specialistiche                                                                        |           |

10) Inserire il PIN per confermare la giustificazione dell'assenza.

| Giustifica assenze                 | ×                     |
|------------------------------------|-----------------------|
| Motivo assenza                     |                       |
| Selezionare il motivo dell'assenza | ¥                     |
| PIN                                |                       |
|                                    | ≁ Giustifica × Chiudi |

Accedendo al Registro elettronico attraverso **l'app** *Axios Registro Elettronico Famiglia* la procedura da seguire, pur molto simile, è la seguente:

1) Dichiarare di avere letto e compreso l'informativa sule norme di contenimento del contagio da Covid19

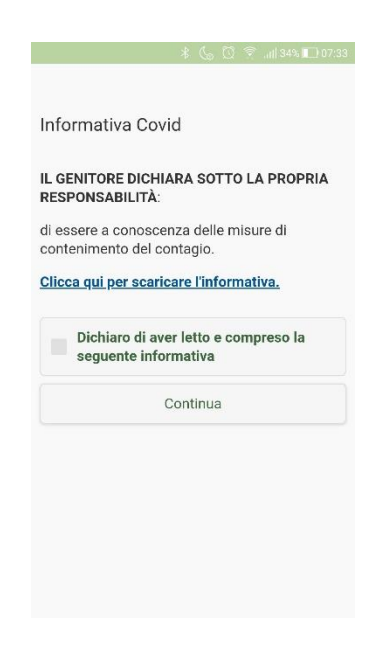

2) Visualizzare le assenze

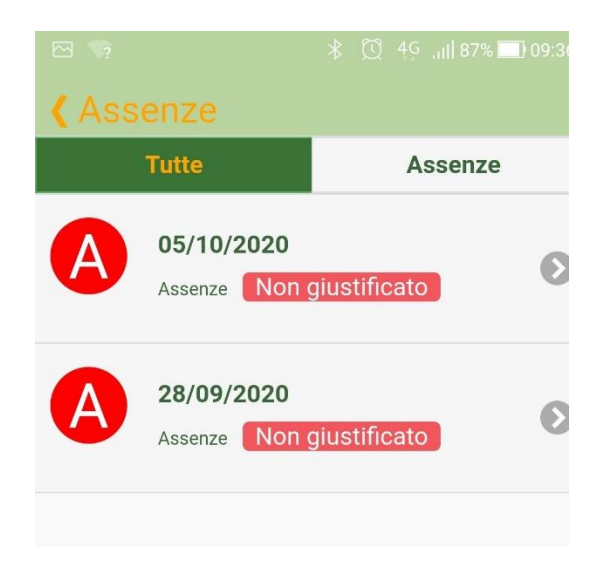

3) Cliccare sull'assenza da giustificare

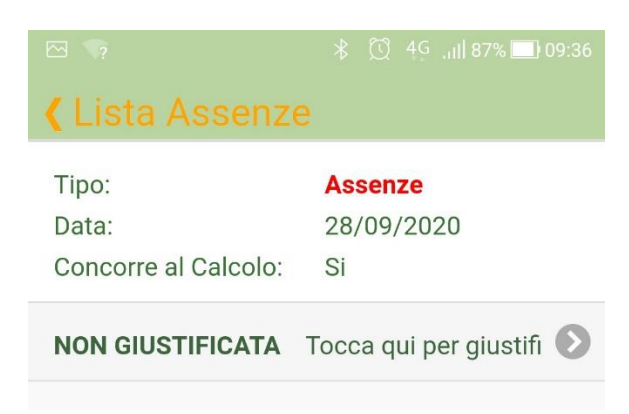

4) Inserire il PIN e scegliere la motivazione tra quelle proposte.

| Codice PIN |                                                                      |
|------------|----------------------------------------------------------------------|
| Motivo:    |                                                                      |
| Documer    | ntata negatività con "Attestazione di rientro sicuro" inoltrata in 🔇 |

Vi ringraziamo per la collaborazione.

Cordiali saluti.

La Funzione Strumentale per gli ambienti digitali Prof.ssa Raffaella Rognoni Il Dirigente scolastico Prof.ssa Elisabetta Gaiani Firma autografa sostituita a mezzo stampa ai sensi dell'art. 3 comma 2 del D.L. 39/93